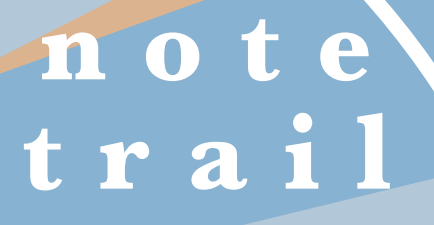

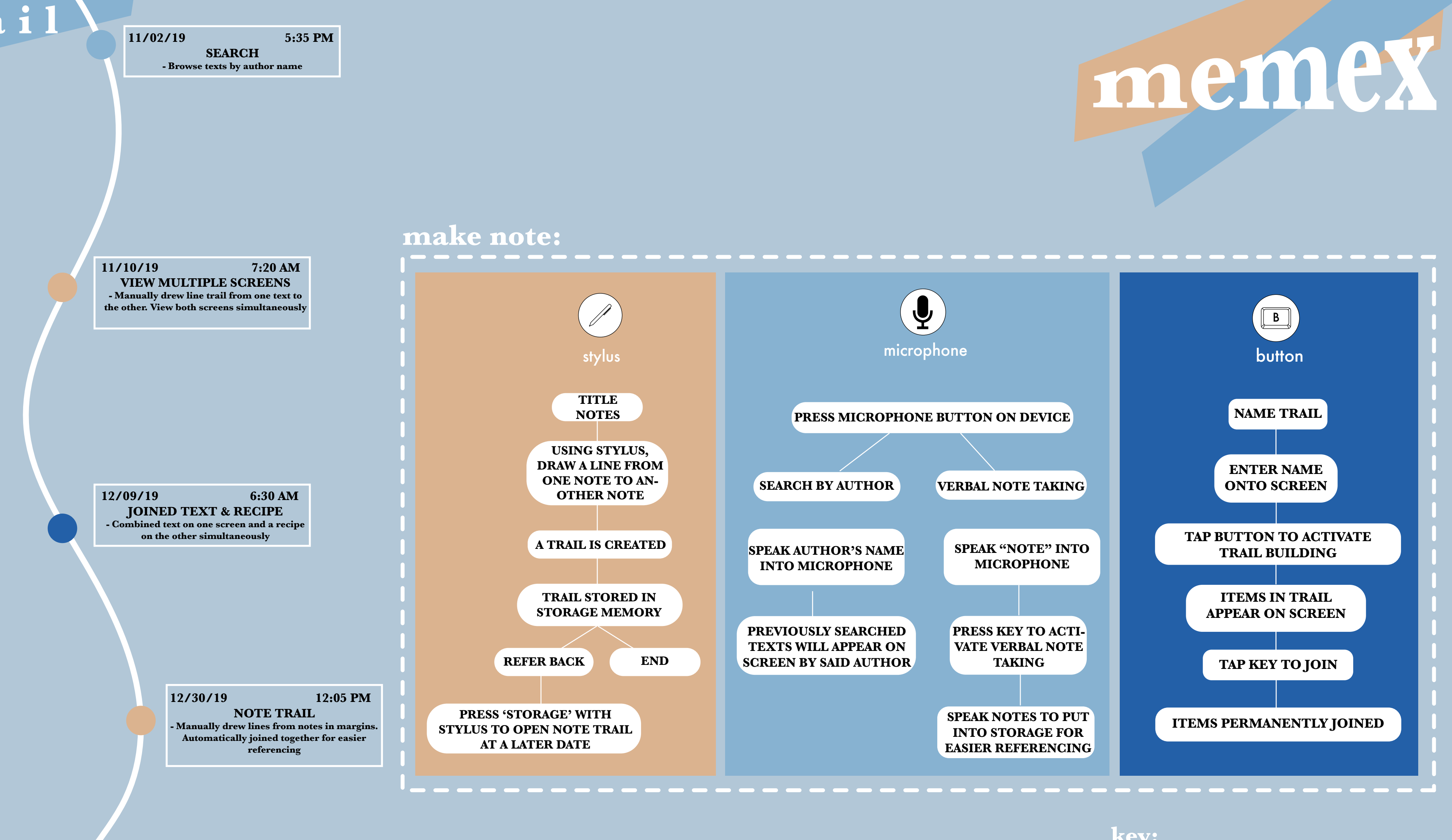

## 01/17/20 2:45 PM **VERBAL NOTE TAKING** - Created a by speaking into microphone and margin is zoomed in to verbally write out note

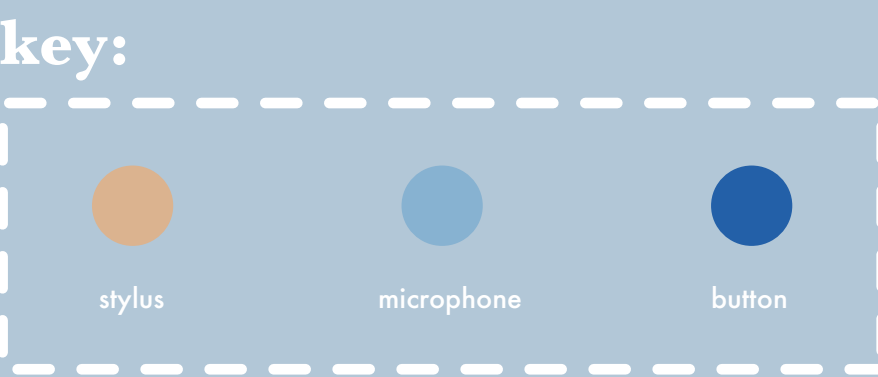